### 教育部磨課師平台選課範例:

「營養不能少」線上磨課師課程網址:

## https://moocs.moe.edu.tw/moocs/#/course/detail/10001600

報名方式說明

#### 1.第一次使用,請選擇「**登入後報名」**。

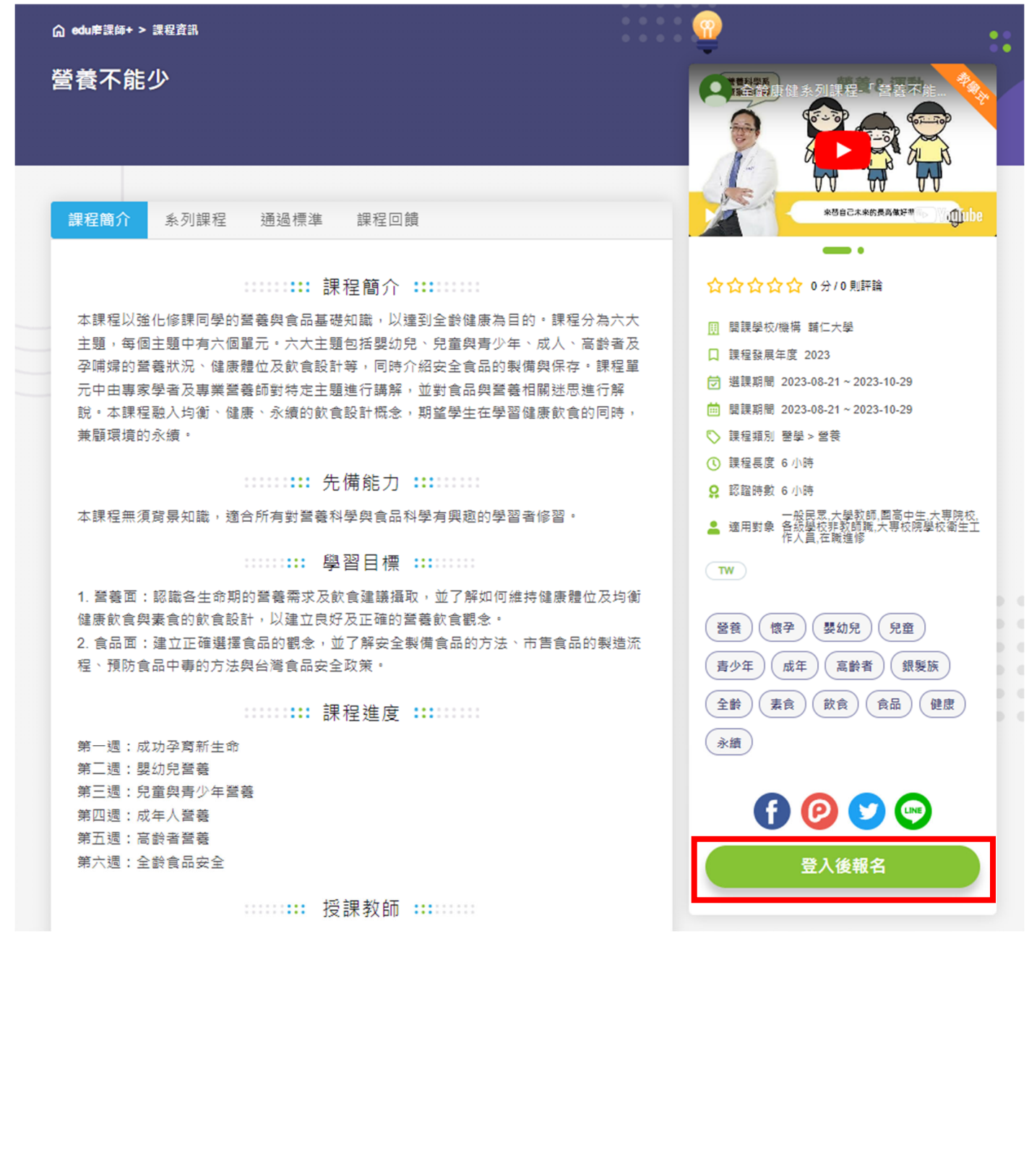

2. 請選擇「使用台灣學術網路無線漫遊登入」·即可使用輔大 LDAP 帳號密碼進行登入 帳號: 輔大學號後方加上@fju.edu.tw (如: <u>490123456@fju.edu.tw</u>) 密碼: 輔大 LDAP 密碼

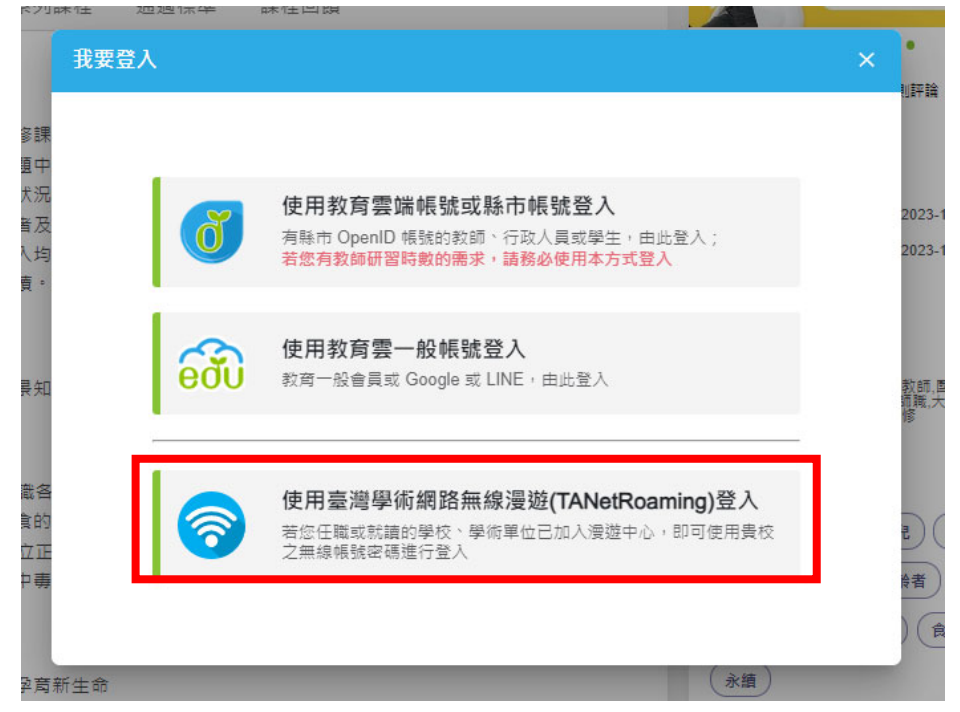

3. 登入後右上方即出現您的姓名,在「個人資料」中

修改電子郵件為學號後方加上@m365.fju.edu.tw·課程相關資訊正常寄記得您的信箱· 就讀學校改成「輔仁大學」·更新完成。

| edu 唐訳 + 依對象 · 依類別 ·   | 依主題策展 ❤                                                                                                    | ···· Q 您想學習什麼課程?              | ₽                                                 |  |
|------------------------|----------------------------------------------------------------------------------------------------|-------------------------------|---------------------------------------------------|--|
| :<br>⋒ edupe读倾+ > 課程資訊 |                                                                                                    |                               | <ul> <li>         ・         ・         ・</li></ul> |  |
| 營養不能少<br>•             |                                                                                                    |                               |                                                   |  |
| <b>課程簡介</b> 系列課程 通過標準  | 課程回饋                                                                                                    |                               | *###C本来的是具体好考试。<br>如何和De                          |  |
| 個人資料 🐮 INFO            | 帳號 <b>\$\$0</b><br>* 姓名                                                                                                    |                               |                                                   |  |
|                        | <ul> <li>・電子信箱</li> <li>・身份</li> <li>大専院校</li> <li>・野市</li> <li>新北市</li> <li>・各級學校</li> <li>大専院校</li> <li>・</li> <li>・</li></ul> | ill.fju.edu.tw<br>۳<br>۲<br>۲ |                                                   |  |
|                        |                                                                                                    | 更新                            | -                                                 |  |

#### Ewant 育網平台選課範例:

「做一台量子電腦回家吧」線上磨課師課程網址:

https://www.ewant.org/admin/tool/mooccourse/mnetcourseinfo.php?hostid=11&id=10400

1. 第一次使用平台者,請選擇右上角「點此登入」(若已有帳號者,可直接登入選課)

|                 |                                                                                              | 課程資訊                        |      |      |               |
|-----------------|----------------------------------------------------------------------------------------------|-----------------------------|------|------|---------------|
| - 台量子電腦回家吧      | <b>做一台量子電腦</b><br>教師:陳志宇,黃琮暐<br>中原大學<br>●2023/11/20~2024/01/30<br><sup>●報名至:2024/01/30</sup> | <b>回家吧</b><br>②6小時/8週 (已經開始 | )    | 0:00 | en yeu want ! |
| ₩名學習<br>摘要 課程目標 | 量子科技的現在與未來                                                                                   | 課程進度表                       | 課程內容 | 評分標準 | 證書資訊          |

2.請輸入相關個人資訊進行註冊,電子郵件可輸入學校 email (如:<u>490123456@m365.fju.edu.tw</u>), 建議工作機構收入輔仁大學/系所方便後台確認,完成建立帳號。

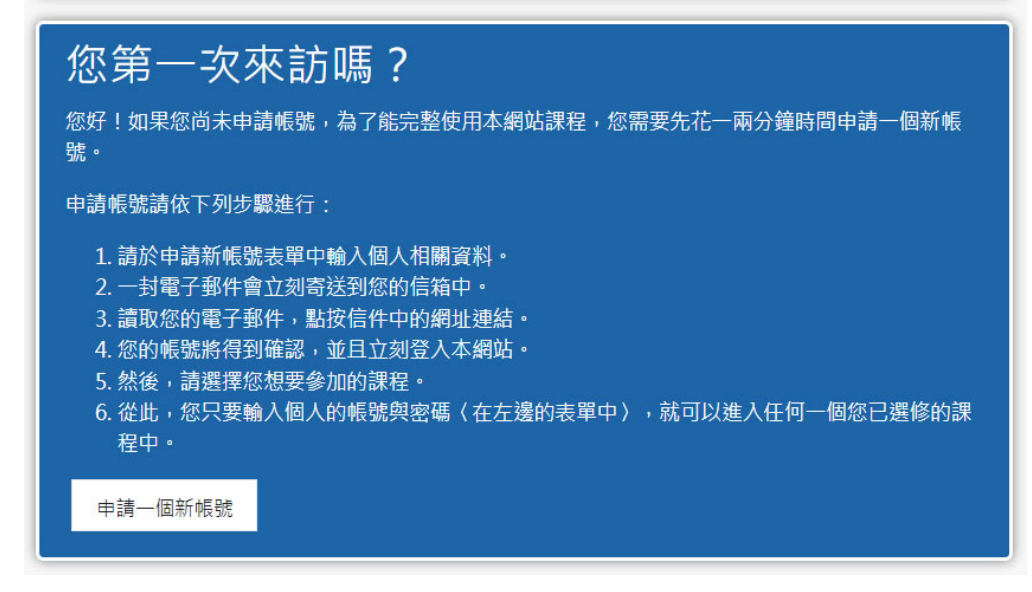

▼ 請輸入您的電子郵件信箱和密碼

| 電子郵件信箱<br>請以email註冊帳號 | 0         |                             | 縣/市                               |                                       |
|-----------------------|-----------|-----------------------------|-----------------------------------|---------------------------------------|
| 密碼<br>請設定平台密碼         | 0         |                             | 國家                                | 台灣 ◆                                  |
| ▼ 更多細節                |           |                             | <ul> <li>Profile (plea</li> </ul> | ase click to fill in)個人資料 ( 請點擊填寫 ! ) |
| 電子郵件信箱                | 0         |                             |                                   |                                       |
| 電子郵件(再次確認)            | 0         |                             | Gender性別                          | please click未填 🕈                      |
| 姓氏                    | 0         |                             | Birthday生日                        | 15 ★ 五日 ★ 2020 ★ 簡 ■ ● 財田             |
| 名字                    | 0         |                             |                                   |                                       |
| 縣/市                   |           |                             | Work status職業<br>狀態               | please click未填 🔶                      |
|                       | a ali alc | 選擇一個國家 ◆                    | Company full<br>name工作機構          |                                       |
| Profile (please)      | Se CIICK  | to TIII IN/個八頁科(胡ဆ擎供為!)     | Highest<br>education最高學           | please click未填    ◆                   |
| 安全性提問                 | 0         | 我不是機器人 PrecAPTCHA HALE + HE | 歷                                 |                                       |
|                       |           | 建立我的新幅號 取消                  | 在此表單中標上()的,是                      | 建立我的新帳號 取消<br>過必填的欄位                  |
| 在此表單中標上19 的,是。        | 心填的欄位     |                             |                                   |                                       |

3. 請至輸入的 Email 中收取平台確認信件(若註冊或選課失敗,請直接與 ewant 育網官網服務專線聯繫!)

 ewant管理員 經由(e... Not tracked ewant 育網開放教育平台:帳號確認 - 嗨 ...

4. 回到課程網頁,課程縮圖下方點選「報名學習」,選課完成按鈕會變成「進入課程」。也可至帳號 底下「我的課程」,確認是否有選到該門課程。

|                                        |       |                                      | 課程資訊                      |      |      |                       |
|----------------------------------------|-------|--------------------------------------|---------------------------|------|------|-----------------------|
| ₩<br>→<br>台量子<br>(<br>#<br>8<br>#<br>8 | 電腦回家吧 | <b>做一台量子電腦</b><br>教師:陳志宇,黃琮暐<br>中原大學 | <b>回家吧</b><br>の6小時/8週(已經間 | 頛始)  | 0:00 | on you want !<br>•• C |
| 摘要                                     | 課程目標  | 授課教師                                 | 課程進度表                     | 課程內容 | 評分標準 | 證書資訊                  |
| 摘要                                     |       |                                      |                           |      |      |                       |

# 教育部磨課師平台學習紀錄參考(平台將紀錄觀看影音時長)

| 0  | 1-2備孕營養男女             | 方贲        |                   |               |                   |                        |                                   | Ō            | 課程章節   | 字幕            |                                                                                                    |
|----|-----------------------|-----------|-------------------|---------------|-------------------|------------------------|-----------------------------------|--------------|--------|---------------|----------------------------------------------------------------------------------------------------|
|    |                       | 201<br>31 | 17-2020年<br>國生年齡里 | 國民營養          | 調查報               | 導 六次                   | <b>天主教辅仁</b><br>FURN CATHOLIC UNF | 大學<br>ARSITY | 課前問卷   |               |                                                                                                    |
|    |                       | JAE       |                   | スロへ限          |                   | UMA                    |                                   |              | U1:成功: | <b>孚</b> 斎新生1 | 命                                                                                                    |
|    | 年齡/<br>體位             | 過輕(%)     | 正常(%)             | 過重(%)         | 肥胖(%)             | 腰圍過大(%)                |                                   |              | U2:婴幼: | 兒營養           |                                                                                                    |
|    | 男性                    | BMI<18.   | 18.5≦BMI<2<br>4   | 24≦BMI<2<br>7 | BMI≧2<br>7        | 男 > 90 公分<br>女 > 80 公分 | 10 A. 1930                        |              | U3:兒童  | 與書少年          | 日本 (1997) (1997) (19977) (19977) (1997) (1997) (1997) (1997) (1997) (1997) (1997) (19 |
|    |                       | J         |                   |               |                   | X + OO LII             |                                   |              | U4:成年. | 人營養           |                                                                                                    |
|    | 16-18歲                | 13.7      | 56.8              | 10.9          | ► <sup>18.6</sup> |                        |                                   |              | U5:高龄: | 普登普           |                                                                                                    |
|    | 19-44歲                | 4.3       | 36.9              | 29.2          | 29.6              | 42.7                   |                                   |              | U6:全齡  | 食品安全          |                                                                                                    |
|    | 女性                    |           |                   |               |                   |                        |                                   |              | 課後問卷   |               |                                                                                                    |
|    | 16-18歲                | 11.3      | 60.3              | 11.5          | 16.9              |                        |                                   |              |        |               |                                                                                                    |
|    | 19-44歲                | 9.8       | 55.6              | 18.2          | 16.4              | 39.1                   |                                   |              |        |               |                                                                                                    |
|    | ▶ ▶ 00:00 /           | 14:16 🧪   |                   | ~             | $\sim$            |                        |                                   | 2) Minite    |        |               |                                                                                                    |
| B  | <sup>果</sup> 程簡介 通過標準 | 課程公告 筆記   | 2. 討論區 作業         | 課程回讀 同步學習     |                   |                        |                                   |              |        |               |                                                                                                    |
|    |                       |           |                   | 通             | 通標準 <b>:::</b>    |                        |                                   |              |        |               |                                                                                                    |
| 1  | 0                     | 閱讀時數 🔳    |                   |               |                   |                        | 4 分鐘 (1%)                         |              |        |               |                                                                                                    |
|    | 尚未通過                  | 測驗成績      |                   |               |                   |                        | 0分(0%)                            | 0分(0%)       |        |               |                                                                                                    |
|    | PALLED                |           |                   |               | 1. (SIX 13)       | 明下载                    |                                   |              |        |               |                                                                                                    |
|    |                       |           | 章節/測              | <b>袁名稱</b>    |                   |                        | 學習狀況 完成狀                          | ₿Ŀ.          |        |               |                                                                                                    |
| 13 | 前間卷                   |           |                   |               |                   |                        | 不計分                               | )            |        |               |                                                                                                    |
| U  | 1:成功孕育新生命             |           |                   |               |                   |                        | 00:01:45 已限制                      | ]            |        |               |                                                                                                    |
| 1- | 1課程簡介及孕哺婦的            | 營養需求與飲食攝取 |                   |               |                   |                        | 00:02:32                          | ]            |        |               |                                                                                                    |
| 1- | 2備孕營養男女有責             |           |                   |               |                   |                        | 00:00:33                          |              |        |               |                                                                                                    |

## Ewant 育網平台學習紀錄參考

|   |    | 您以程靈玲登入 from ewant 肾鋼關放教為平臺 🐣 • 繁體中文 (zh_tw) •        |    |         |
|---|----|-------------------------------------------------------|----|---------|
|   | 0  | 2-1 字體深化                                              | Ø  |         |
|   |    | 跳跳與小巴坐在海灘上思考youtube拍攝影片的內容,這時一張傳單飛到兩人面前,看著傳單上的字體討論了起來 |    |         |
|   | 0  | 2-2 歐文字體                                              | Ø  |         |
|   |    | 跳跳與小巴走到了海灘飲料巴區。這時週到了阿蟹                                |    |         |
|   | 0  | 2-3 字體編排知識                                            | Ø  |         |
|   |    | 為了從阿蟹那知道更多有關字體的資訊,跳跳和小巴在旁邊『小聲』的說著阿蟹的好話                |    |         |
|   | 0  | 2-4 選字藝術                                              | Ø  |         |
|   |    | 跳跳收到一份大包裹,以為是收到業配                                     |    |         |
|   | 12 | 第二章 講義                                                | 8  |         |
|   | V  | 第二週課程小測驗                                              | Ø  |         |
|   | -  | 周敏結末時间:2024-00-30<br>附件                               | 62 |         |
|   |    | 1211                                                  | 65 |         |
| 4 |    | 第三章 顏色與配色 - 切換                                        |    | E题<br>4 |
|   | 0  | 3-1 色彩基礎知識                                            | D  |         |
|   |    | 跳跳和小巴來到阿美的店還到正在挑衣服的海绵                                 |    |         |
|   | 0  | 3-2 認識色彩與配色                                           | D  |         |
|   |    | 跳跳和小巴想到雙星島一趟,剛好遇到也要去的海綿,顺便搭上了順風車                      |    |         |
|   | C  | 3-3 配色方法與工具                                           | D  |         |
|   |    | 週到嘉車的跳跳一行人俩後終於到了雙星島                                   |    |         |
|   | 12 | 第三章 講義                                                | Ø  |         |
|   | ~  | 第三週 課程小測驗                                             | D  |         |
|   |    | 測驗結束時間:2024-06-30                                     |    |         |